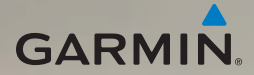

# nüvi<sup>®</sup> 2200-serien snabbstartshandbok

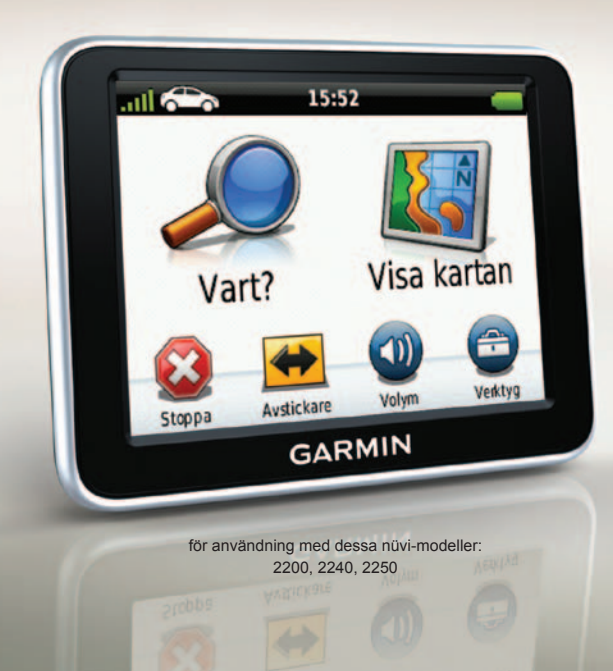

## Komma igång

### \Lambda VARNING

Läs guiden Viktig säkerhets- och produktinformation som medföljer i produktförpackningen för viktig information om produkten och säkerhet.

När du använder enheten första gången behöver du utföra följande åtgärder.

- 1. Montera enheten (sidan 2).
- Anslut enheten till fordonsströmmen (sidan 3).
- 3. Registrera enheten (sidan 5).
- 4. Kontrollera om det finns uppdateringar.
  - Programvaruuppdateringar (sidan 5).
  - Gratis kartuppdatering (sidan 5).
- 5. Ladda ned hela användarhandboken (sidan 5).

## Montera enheten

### MEDDELANDE

Innan du monterar enheten läser du i guiden *Viktig säkerhets- och produktinformation* för information om lagar som gäller för montering på vindruta.

- 1. Ta bort plasthöljet från sugkoppsfästet.
- 2. Rengör och torka framrutan samt sugfästet med en luddfri trasa.
- 3. Tryck dit sugkoppen på vindrutan.
- 4. Medan du trycker för du spaken bakåt mot vindrutan.

5. Sätt fast monteringsfästet ① på sugkoppsarmen ②.

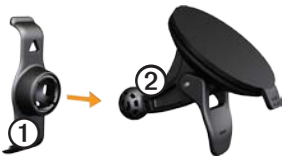

- 6. Placera underkanten av enheten i monteringsfästet.
- 7. Luta enheten bakåt tills den fastnar.

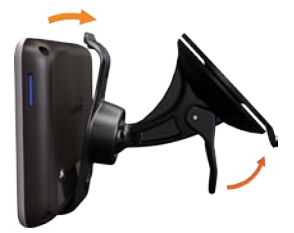

## Ansluta enheten till fordonsström

## 

Den här produkten innehåller ett litiumjonbatteri. För att minska risken för skador på person eller produkt som orsakas av att batteriet utsätts för extrem värme ska du ta bort enheten från bilen när du går ut eller förvara den skyddad från direkt solljus.

Ladda enheten innan du använder den på batteri.

 Sätt in fordonsströmkabeln i mini-USB-anslutningen ① på baksidan av enheten.

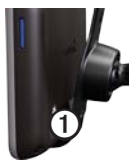

- 2. Anslut den andra änden av strömkabeln för fordon till en strömkontakt i bilen.
- Om du använder en trafikmottagare i Europa ansluter du den externa antennen till trafikmottagaren och fäster den ordentligt på vindrutan med sugfästena.

Efter det att enheten har anslutits till fordonsström ska följande inträffa.

- Enheten slås på.
- Enheten hämtar satellitsignaler. När minst en av mil staplarna är grön har enheten hämtat satellitsignaler.

**OBS**! Det kan vara så att enheten behöver fri sikt mot himlen för att hämta satellitsignaler.

 Enheten laddas medan du kör. is statusstapeln visas status för det interna batteriet.

## Om Hem

Du kan använda Hem för att registrera enheten, kontrollera om det finns programvaru- och kartuppdateringar, få åtkomst till handböcker, kontakta produktsupport m.m.

Mer information finns på www.garmin.com/dashboard.

### Ställa in Hem

- 1. Anslut USB-kabeln till USBanslutningen på enheten.
- 2. Anslut USB-kabeln till USB-porten på datorn.
- Dubbelklicka på 
   för att öppna webbsidan för Hem.

**OBS**! Om A inte visas, eller om du använder Windows<sup>®</sup> 7 eller en Mac<sup>®</sup>-dator, gå till www.garmin .com/dashboard.

4. Följ instruktionerna på skärmen.

### Registrera enheten

- Från Hem klickar du på Registrera nu.
- 2. Följ instruktionerna på skärmen.
- Spara inköpskvittot, i original eller kopia, på ett säkert ställe.

## Uppdatera programvaran

- 1. Öppna Hem (sidan 4).
- 2. Registrera enheten (sidan 5).
- 3. Under Programvaruuppdateringar klickar du på Uppdatera nu.
- 4. Följ instruktionerna på skärmen.

## nüMaps Guarantee<sup>™</sup>

Enheten får hämta en kostnadsfri kartuppdatering inom 60 dagar från det att den har hämtat satelliter när du kör med din nüvi. Om du registrerar över telefon eller väntar längre än 60 dagar efter att du börjat hämta satelliter när du kör med nüvi är du inte längre berättigad till den kostnadsfria kartuppdateringen. Mer information finns på www.garmin.com/numaps.

### Uppdatera kartor

- 1. Öppna Hem (sidan 4).
- 2. Registrera enheten (sidan 5).
- 3. Under Kartuppdateringar klickar du på Uppdatera nu.
- 4. Följ instruktionerna på skärmen.

### Ladda ned användarhandboken

Användarhandboken till enheten finns på Garmins hemsida.

- 1. Öppna Hem (sidan 4).
- 2. Registrera enheten (sidan 5).
- 3. Klicka på Handböcker.

En lista över produkthandböcker på flera olika språk visas.

- 4. Klicka på **Hämta** bredvid handboken till enheten.
- Klicka på 📋 för att spara filen på din dator.

## Översikt över enheten

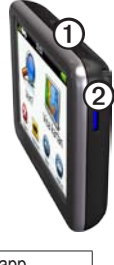

| 1 | Strömknapp                      |
|---|---------------------------------|
| 2 | microSD <sup>™</sup> -kortplats |

### Använda strömknappen

Tryck på knappen **Ström** och släpp snabbt upp den för att visa fler alternativ.

- Tryck på och dra rullningslisten när du vill justera skärmens ljusstyrka.
- Stäng av enheten genom att trycka på **Stäng av**.

- Tryck på och håll ned knappen Ström för att återställa enheten.
- Tryck på knappen Ström och släpp snabbt upp den så stängs menyn.

## Om Intressanta platser

De detaljerade kartorna i enheten innehåller intressanta platser, t.ex. restauranger, hotell och automatiska tjänster.

# Söka efter en intressant plats efter kategori

- På huvudmenyn trycker du på Vart? > Intressant plats.
- 2. Välj en kategori.
- 3. Om det behövs väljer du en underkategori.
- 4. Välj en destination.
- 5. Tryck på Kör!

Tryck på  $\blacksquare >$  **Spara** för att spara platsen i en Favoriter-mapp på enheten. Använd Favoriter för att spara platsen för din arbetsplats, hem och andra vanliga destinationer.

- 6. Vid behov, välj ett alternativ.
  - Tryck på Kör om du vill beräkna en rutt som du navigerar vid körning.
  - Tryck på Gång om du vill beräkna en rutt som du navigerar längs till fots.
  - Tryck på Kollektivtrafik om du vill beräkna en rutt som kombinerar kollektivtrafik och gång.

OBS! Du måste ha hämtat hem cityXplorer<sup>™</sup>-kartor för att navigera med hjälp av kollektivtrafik. Köp cityXplorerkartor på www.garmin.com.

## Huvudmeny

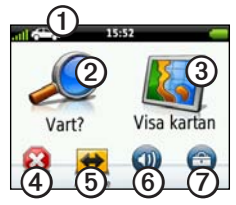

- Tryck här ① om du vill välja ett transportläge.
- Tryck här ② när du vill hitta en destination.
- Tryck här ③ om du vill visa kartan.
- Tryck här ④ om du vill avbryta en rutt.
- Tryck här (5) om du vill göra en avstickare från en rutt.
- Tryck här <sup>(6)</sup> om du vill justera volymen.
- Tryck här ⑦ om du vill öppna menyn med verktyg och inställningar.

## Din rutt på kartan

### MEDDELANDE

Fartbegränsningsikonen är endast avsedd som information och ersätter inte förarens ansvar att följa hastighetsbegränsningar och hela tiden köra på ett säkert sätt. Garmin ansvarar inte för några trafikböter eller stämningar som du kan få genom att inte följa alla gällande trafiklagar och skyltar.

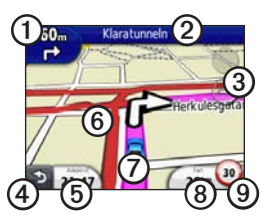

Rutten markeras med en magentafärgad linje på kartan. Om du avviker från den ursprungliga rutten beräknar enheten om rutten. En hastighetsbegränsningsikon kan visas om du kör på huvudvägar.

- Tryck här ① för att visa nästa sväng.
- Tryck här ② om du vill visa svänglistan.
- Tryck här ③ om du vill zooma in eller ut.
- Tryck här ④ om du vill gå tillbaka till huvudmenyn.

Håll nedtryckt för att gå tillbaka till huvudmenyn.

- Tryck här (5) om du vill ändra datafältet.
- Tryck här och dra <sup>(6)</sup> om du vill visa ett annat område av kartan.
- Tryck här ⑦ om du vill visa Var är jag? -sidan.
- Tryck här (3) om du vill visa färddatorn.
- Tryck här () om du vill ändra hastighetsbegränsningen om den hastighetsbegränsningsikon som visas på kartan är felaktig.

## Använda myTrends

När du kör med enheten påslagen samlar myTrends<sup>™</sup> in information som gör att enheten kan förutsäga om du färdas till en vanlig destination, som exempelvis din arbetsplats eller ditt hem. När myTrends är aktiverad visas destination och beräknad restid i navigeringsstapeln på kartan.

myTrends fungerar endast för platser som har sparats som Favoriter (sidan 6).

När myTrends-information visas i navigeringsstapeln trycker du på navigeringsstapeln om du vill visa ruttinformation.

# Om transportlägena

|   | Personbilsläge |
|---|----------------|
| Ŕ | Fotgängarläge  |

Rutterna beräknas olika beroende på ditt transportläge.

I personbilsläget beräknas t.ex. den beräknade ankomsttiden med hjälp av hastighetsbegränsningen på vägarna på rutten. Fotgängarläget beräknar ankomsttid beräknat på gånghastighet.

### Byta transportläge

- Tryck på transportlägesikonen på huvudmenyn.
- 2. Välj ett läge.
- 3. Tryck på Spara.

## Om trafik

### MEDDELANDE

Garmin ansvarar inte för att informationen om FM-trafik är korrekt eller aktuell.

Vissa modeller kan ta emot trafikinnehåll från FM-TMC (FM Traffic Message Channel). FMtrafikinformationsmottagaren som är integrerad i fordonets strömkabel medföljer vissa paket. FM TMCtrafikprenumerationen aktiveras automatiskt.

Mer information om trafikinformationsmottagare och täckningsområden finns på www.garmin.com/traffic.

## Ta emot trafikinformation

Fordonsströmkabeln och enheten måste vara inom dataräckhåll för en FMstation som sänder ut trafikinformation.

- 1. Anslut trafikinformationsmottagaren till en extern strömkälla.
- 2. Anslut trafikinformationsmottagaren till enheten.

**OBS**! Uppvärmda vindrutor (med metalltrådar) kan försämra trafikinformationsmottagarens prestanda.

# Trafik på rutten

Vid beräkning av rutten undersöker enheten den aktuella trafiken och optimerar automatiskt rutten för kortaste tid. Om en allvarlig trafikfördröjning inträffar på rutten medan du navigerar beräknas rutten automatiskt om.

Rutten kan fortfarande dras genom trafik om det inte finns bättre alternativa rutter.

#### Undvika trafik längs rutten manuellt

- På kartan trycker du på 🗐.
- 2. Tryck på Trafik på rutten.
- Om det behövs trycker du på pilarna för att visa övriga trafikfördröjningar på rutten.
- 4. Tryck här => Undvik.

### Strömkablar

Ladda enheten med hjälp av en av dessa kablar.

- · Strömkabel för fordon
- USB-kabel (valfritt tillbehör)
- Nätadapter (valfritt tillbehör)

## Mer information

Du hittar mer information om produkten på Garmins webbplats.

Gå till www.garmin.com/ontheroad.

### Kontakta Garmins produktsupport

Kontakta Garmins produktsupport om du har frågor om produkten:

- I USA, gå till www.garmin.com /support, eller ring Garmin USA på (800) 800.1020.
- I Storbritannien ringer du Garmin (Europe) Ltd. på 0808 2380000.
- I Europa går du till www.garmin .com/support och klickar på Contact Support för inhemsk supportinformation, eller kontakta Garmin (Europe) Ltd. per telefon på +44 (0) 870 8501241.

Garmin<sup>®</sup>, Garmins logotyp och nüvi<sup>®</sup> är varumärken som tillhör Garmin Ltd. eller dess dotterbolag, och är registrerade i USA och i andra länder. cityXplorer<sup>™</sup>, nüMaps Guarantee<sup>™</sup>, och myTrends<sup>™</sup> är varumärken för Garmin Ltd. eller dess dotterbolag. De här varumärkena får inte användas utan Garmins uttryckliga tillstånd. Bluetooth<sup>®</sup>-märket och logotyperna ägs av Bluetooth SIG, Inc. All användning av sådana märken av Garmin är licensierad. Mac<sup>®</sup> är ett registrerat varumärke som tillhör Apple Computer, Inc., i USA och andra länder. De senaste kostnadsfria programvaruuppdateringarna (exklusive kartdata) under hela livslängden för dina Garmin-produkter finns på Garmins webbplats på www.garmin.com.

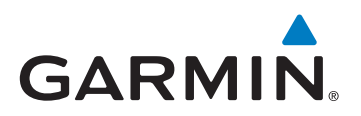

© 2010-2011 Garmin Ltd. eller dess dotterbolag

Garmin International, Inc. 1200 East 151st Street, Olathe, Kansas 66062, USA

Garmin (Europe) Ltd. Liberty House, Hounsdown Business Park, Southampton, Hampshire, SO40 9LR UK

> Garmin Corporation No. 68, Jangshu 2<sup>nd</sup> Road, Sijhih, Taipei County, Taiwan

> > www.garmin.com

CE

Februari 2011

Artikelnummer 190-01250-59 Rev. B

Tryckt i Taiwan